## **Investigations:** *Signs & Symptoms - Add*

QRC

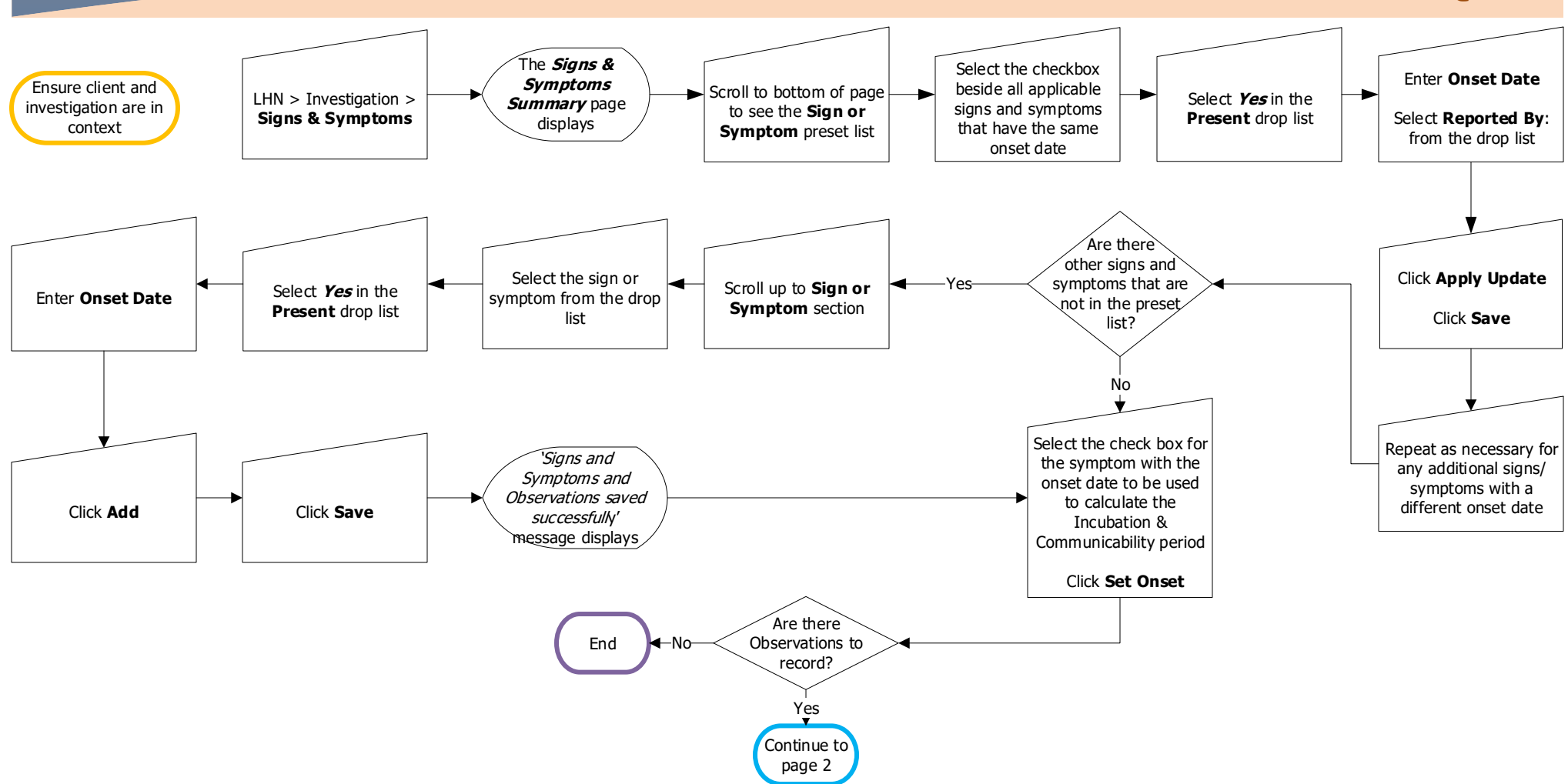

## Points to Remember:

 Almost, all case investigation forms have a Signs and Symptoms section. Some forms, such as the STI Case Investigation Form for Chlamydia, Gonorrhea, Chancroid and LGV Infections, only list symptomatic or asymptomatic.

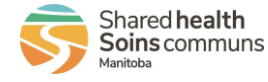

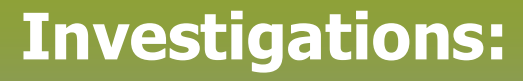

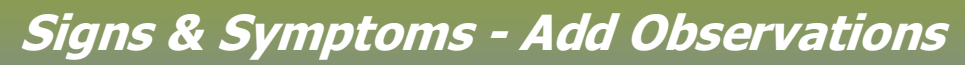

QRC

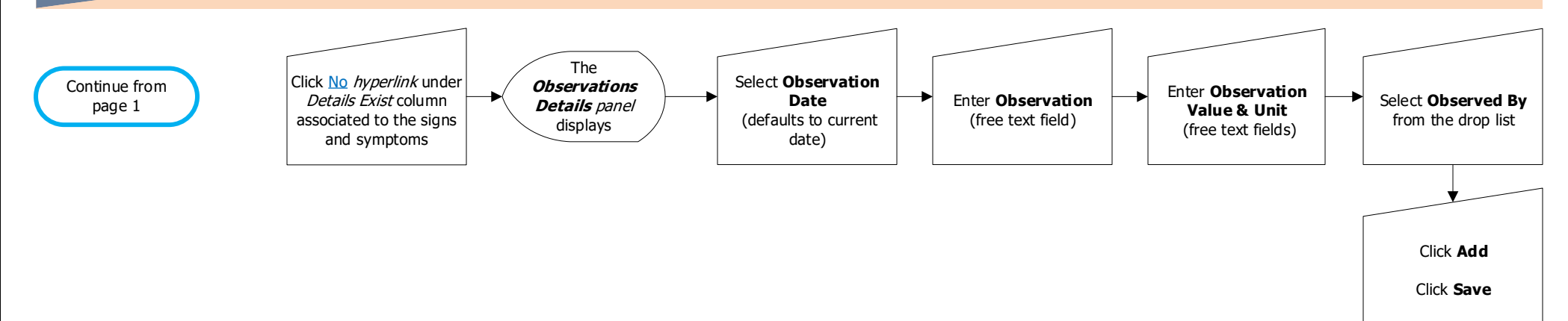

Add additional Observations Details to a Sign and Symptom

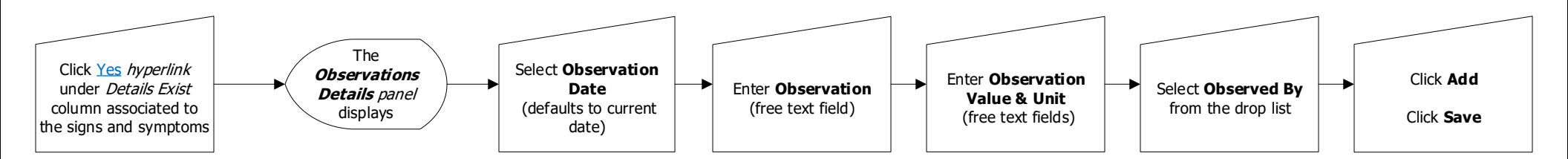

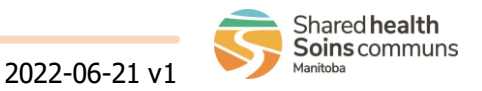

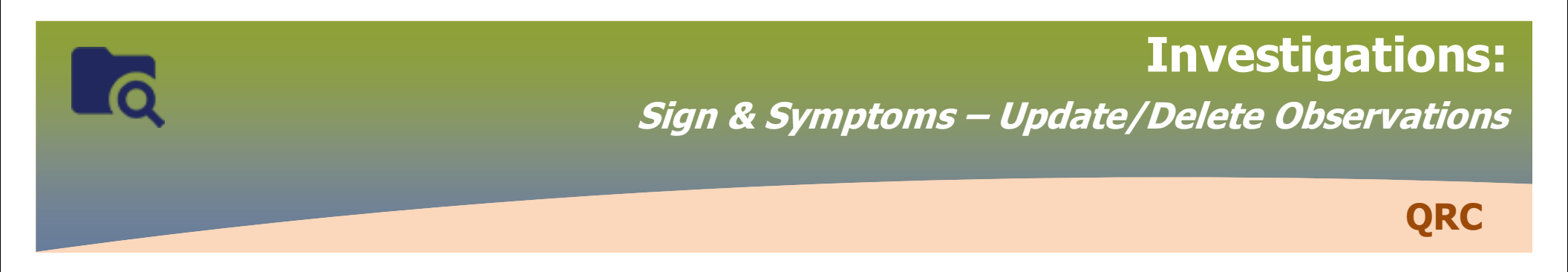

## Update Observations Details to a Sign and Symptom

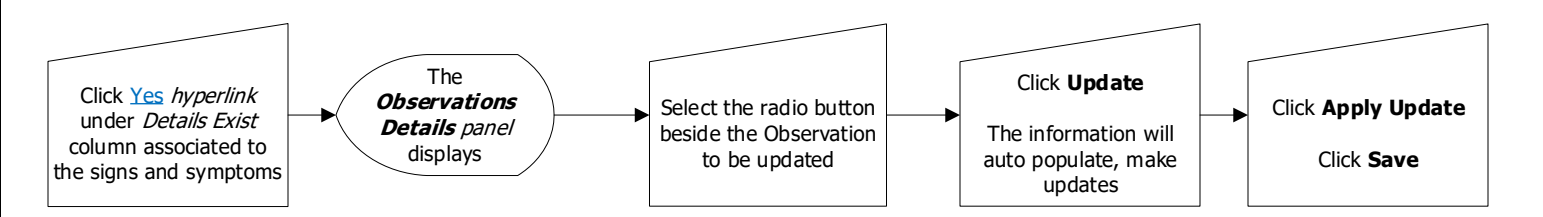

## **Delete Observations Details**

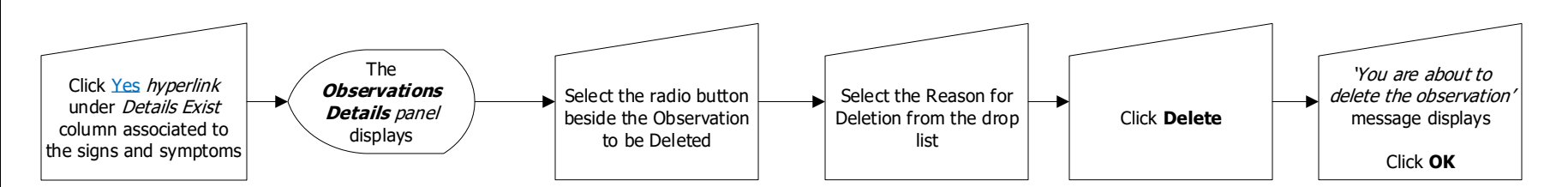

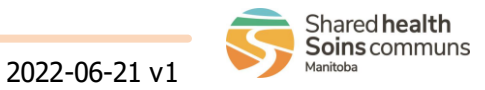